# **TOXRIC:** a comprehensive database of toxicological data and benchmarks

Lanlian Wu<sup>1,2,†</sup>, Bowei Yan<sup>1,3,†</sup>, Junshan Han<sup>1</sup>, Ruijiang Li<sup>1</sup>, Jian Xiao<sup>4,5</sup>, Song He<sup>1,\*</sup> and Xiaochen Bo<sup>1,2,\*</sup>

<sup>1</sup>Department of Bioinformatics, Institute of Health Service and Transfusion Medicine, Beijing, China.

<sup>2</sup>Academy of Medical Engineering and Translational Medicine, Tianjin University, Tianjin, China.

<sup>3</sup>State Key Laboratory of Genetic Engineering, Institutes of Biomedical Sciences, Fudan University, Shanghai, China.

<sup>4</sup>Department of Pharmacy, Xiangya Hospital, Central South University, Changsha, China.

<sup>5</sup>Institute for Rational and Safe Medication Practices, National Clinical Research Center for Geriatric Disorders, Xiangya Hospital, Central South University, Changsha, China.

\*To whom correspondence should be addressed (Xiaochen Bo). Tel: +86 010 66931207; Email: boxc@bmi.ac.cn,boxiaoc@163.com.

\*Correspondence may also be addressed to Song He. Tel: +8601066931450; Email: hes1224@163.com

<sup>†</sup>These authors contributed equally to this work.

© The Author(s)

This is an Open Access article distributed under the terms of the Creative Commons Attribution Non-Commercial License (http://creativecommons.org/licenses/ by-nc/2.0/uk/) which permits unrestricted non-commercial use, distribution, and reproduction in any medium, provided the original work is properly cited.

# Supplementary Table

| Species    | Endpoint  | Administration          | Unit                                     |
|------------|-----------|-------------------------|------------------------------------------|
| human      | TDLo、LDLo | oral, skin, intravenous | mg/kg, gm/kg, ug/kg, ng/kg, uL/kg, mL/kg |
| rat        | LD50、LDLo | oral                    | mg/kg, gm/kg, ug/kg, uL/kg, mL/kg        |
| mouse      | LD50、LDLo | oral                    | mg/kg, gm/kg, ng/kg, uL/kg, mL/kg        |
| rabbit     | LD50、LDLo | oral                    | mg/kg, gm/kg, ug/kg, ng/kg, mL/kg        |
| dog        | LD50、LDLo | oral                    | mg/kg, gm/kg, ug/kg, uL/kg, mL/kg        |
| cat        | LD50、LDLo | oral                    | mg/kg, gm/kg, ug/kg                      |
| guinea pig | LD50、LDLo | oral                    | mg/kg, gm/kg, ug/kg, ng/kg               |

Supplementary Table 1 The units in endpoints of typical species in TOXRIC.

# **Supplementary Data**

# STEP-BY-STEP TUTORIAL OF TOXRIC WEBSITE (https://toxric.bioinforai.tech/)

### Data browsing.

#### 1. Browse dataset composition on Home page

TOXRIC provides 13 toxicity datasets and 6 feature datasets. Each dataset includes multiple subdatasets of toxicity endpoints and feature types.

On the Home page, the number of sub-datasets of both toxicity and feature datasets is displayed in the form of two-layer concentric circles. The outer layer and inner layer represent toxicity and feature datasets respectively. When clicking on the dataset field, users will be linked to the corresponding dataset description on the Data Collection page.

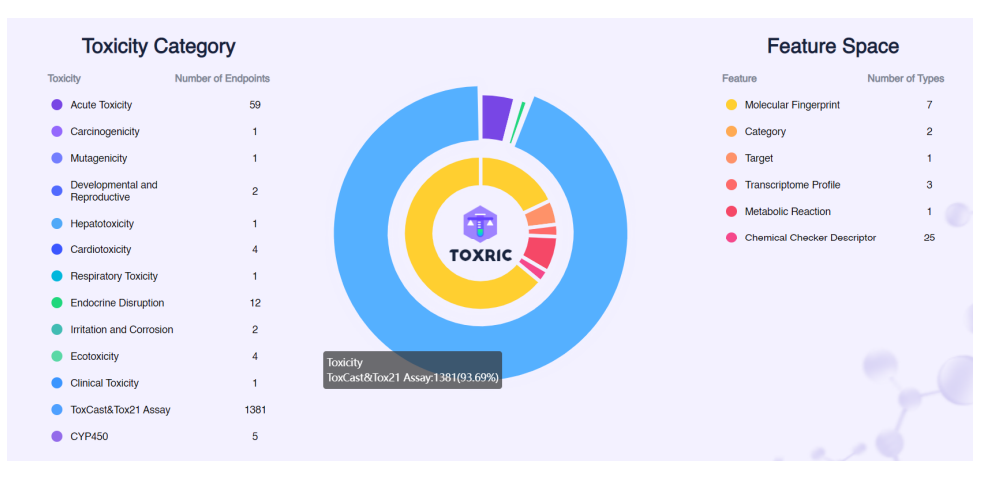

## 2. Browse information of toxicity datasets on Data Collection page

(1) Enter the Toxicity Dataset page on Data Collection page, or click the Toxicity Dataset field in the page, the descriptions of all toxicity datasets will be displayed, including dataset description, number of compounds, and sources. Click the Details button on the far right of each row to view the detailed information.

| TOXRIC                                                                                                    |                   | Home Data Collection - Search Be                                                                                                    | enchmark & Representation St | atistics Download                             | Contribute Contact & About |
|----------------------------------------------------------------------------------------------------|-------------------|----------------------------------------------------------------------------------------------------|------------------------------|-----------------------------------------------|----------------------------|
| Toxicity Category                                                                                                    | Tovicity Cotogony | Toxicity Category                                                                                                    | County                       |                                               |                            |
| <ul> <li>Toxic Effect</li> </ul>                                                                                          | Toxicity Category | External Database Links                                                                                                    | Number of compounds          | Sources 🚖                                     | Details                    |
| Acute Toxicity<br>Carcinogenicity                                                                                         |                   | This dataset lists the acute systemic toxicity outcome                                                                                                    |                              |                                               | Details                    |
| Mutagenicity<br>Developmental and<br>Reproductive Toxicity                                                                | Acute Toxicity    | records (e.g., lethal dose, 50% or LD50) in different<br>species and multiple routes of administration. The<br>data is collected from the study by Jain et al., which<br>included, data, obtained, from the ChemDolus                                                                                                    | 59                           | Scientific Literature,<br>ChemIDplus database | B                          |
| <ul> <li>Target Organ Toxicology</li> <li>Hepatotoxicity</li> </ul>                                                       |                   | database.                                                                                                    |                              |                                               |                            |
| Cardiotoxicity<br>Respiratory Toxicity<br>Endocrine Disruption<br>Irritation and Corrosion                                | Carcinogenicity   | The data is collected and reveals from the<br>Carcinogenic Potency Database (CPDB) summary<br>tables (CPDBAS, version 5d), which is a unique and<br>standardized resource of long-term animal<br>carcinogenesis study results on more than 1500<br>chemical substances.                                                            | 1                            | Scientific Literature                         |                            |
| Applied Toxicology     Ecotoxicity     Clinical Toxicity     Other Toxicology Datasets     ToxCast&Tox21 Assay     CYP450 | Mutagenicity      | Mutagenicity refers to the induction of permanent<br>transmissible changes in the amount or structure of<br>the genetic material of cells or organisms. These<br>changes may involve a single gene or gene segment,<br>a block of genes or chromosomes. The data contains<br>7485 compounds associated with known<br>mutagenicity. | 1                            | Scientific Literature                         |                            |

(2) The interactive filter located on the left side of the Toxicity Dataset page allows users to explore the endpoint sub-datasets. The information of sub-datasets includes dataset description, number of compounds and sources. Click the Details button on the far right of each row to view the detailed information and all the compounds included in the sub-dataset.

| <b>†</b> | OXRIC                                                                                   |                                                          | Home                                                    | Data Collection -                                                                                                    | Search                           | Benchmark & Representati | on Statistics | Download            | Contribute | Contact & About |
|----------|-----------------------------------------------------------------------------------------|----------------------------------------------------------|---------------------------------------------------------|----------------------------------------------------------------------------------------------------|----------------------------------|--------------------------|---------------|---------------------|------------|-----------------|
|          | Toxicity Category                                                                       | Toxicity Category                                        |                                                         |                                                                                                    |                                  |                          | earch         |                     |            | Q               |
|          | Acute Toxicity                                                                          | Endpoint $\Leftrightarrow$                               | Description 🗢                                           |                                                                                                    |                                  | Number of compo          | unds 🗢 So     | ources 🗢            | 0          | letails         |
|          | Carcinogenicity<br>Mutagenicity                                                         | mouse_intraperitoneal_LD5<br>0                           | This file contains<br>for mice via the ir               | the Lethal Dose Finter Financia International International Internationa | fty (LD50) valu                  | ies 35299                | So            | ientific Literature | (          |                 |
|          | Developmental and<br>Reproductive Toxicity<br>Target Organ Toxicology<br>Hepatotoxicity | mammal (species<br>unspecified)_intraperitoneal<br>_LD50 | This file contains<br>for mammals<br>intraperitoneal ro | the Lethal Dose Fi<br>(species unspec<br>ute.                                                                                                    | fty (LD50) valu<br>;ified) via f | ies<br>the 537           | So            | ientific Literature |            | 8               |
|          | Cardiotoxicity<br>Respiratory Toxicity                                                  | guinea<br>pig_intraperitoneal_LD50                       | This file contains<br>for guinea pigs vi                | the Lethal Dose Fi<br>the intraperitonea                                                                                                    | fty (LD50) valu<br>I route.      | les 237                  | Sc            | ientific Literature |            | 8               |
|          | Endocrine Disruption                                                                    | rat_intraperitoneal_LD50                                 | This file contains<br>for rats via the int              | the Lethal Dose Fi<br>traperitoneal route.                                                                                                    | fty (LD50) valu                  | ies 4798                 | Sc            | ientific Literature |            | 8               |

On the detail information page, all compounds contained in an endpoint sub-dataset are listed in the form of a molecular graph. Clicking on a specific compound will open the compound information page that displays affluent chemical, toxicological, and feature data of the compound.

| _D50                                |                                                                                                    |                                                                                                    |                                                                                                    |                              |
|-------------------------------------|----------------------------------------------------------------------------------------------------|----------------------------------------------------------------------------------------------------|----------------------------------------------------------------------------------------------------|------------------------------|
|                                     |                                                                                                    |                                                                                                    |                                                                                                    |                              |
| _ethal Dose Fifty (LD50) values for | mice via the intraperitoneal route.                                                                                                    |                                                                                                    |                                                                                                    |                              |
|                                     |                                                                                                    |                                                                                                    |                                                                                                    |                              |
| Methods. J Chem Inf Model. 2021;6   | 11(2):653-663. 2. Liwanag PM, Huds                                                                                                    | son VW, Hazard GF Jr. ChemiDplus                                                                                                    | : A Web-Based Chemical Search                                                                                                    | System. NLM Tech Bull. 2000; |
|                                     | "• <b>•</b>                                                                                                    | ·*                                                                                                    |                                                                                                    |                              |
| TOX-1279<br>Name: metformin         | TOX-1282<br>Name: CARVACROL                                                                                                    | TOX-1289<br>Name: PAEONOL                                                                                                    | TOX-1292<br>Name: Glucoxy                                                                                                    | TOX-1293<br>Name: Esculetin  |
|                                     | - CC- T-C-                                                                                                    | *****                                                                                                    | Ç,                                                                                                    |                              |
| TOX-1307<br>Name: No data           | TOX-1311<br>Name: Melatonin                                                                                                    | TOX-1318<br>Name: daidzein                                                                                                    | TOX-145<br>Name: hydroquinone                                                                                                    | TOX-245<br>Name: thiotepa    |
|                                     | .050<br>.ethal Dose Fifty (LD50) values for r<br>3, Alves VM, Muratov EN, Kleinstret<br>Methods. J Chem Inf Model. 2021;6<br>$*_{++}^{+}$<br>TOX-1279<br>Name: metformin<br>$\downarrow_{++}^{+}$<br>TOX-1307<br>Name: No data | .250<br>.ethal Dose Fifty (LD50) values for mice via the intraperitoneal route.<br>3, Alves VM, Muratov EN, Kleinstreuer N, Tropsha A, Nicklaus MC, Sim<br>Methods. J Chem Inf Model. 2021;f1(2):653-663. 2. Liwanag PM, Hud: | .D50         .sthal Dose Fifty (LD50) values for mice via the intraperiloneal route.         3, Aves VM, Muratov EN, Kleinsteruer N, Toppha A, Nicklaus MC, Simeonov A, Zakharov AV, Large-Scale Methods. J Chem Inf Model. 2021;61(2):653-663. 2. Liwanag PM, Hudson VW, Hazard GF Jr. ChemiDplus |                              |

#### 3. Browse information of feature datasets on Data Collection page

The interactive filter located on the left side of the Feature Dataset page allows users to explore the feature type sub-datasets. The information of sub-datasets includes dataset description, feature dimension, number of compounds and sources. Click the Details button on the far right of each row to view the detailed information and all the compounds included in the sub-dataset.

| TOXRIC                                                                                |               | Home Data Collection • S                                                                                                    | Search Benchmark & Repre | esentation Statistics Down | load Contribute | e Contact & |
|---------------------------------------------------------------------------------------|---------------|----------------------------------------------------------------------------------------------------|--------------------------|----------------------------|-----------------|-------------|
| Feature Space for                                                                     | Feature Space | e for compounds                                                                                                    |                          |                            |                 |             |
| compounds                                                                             | compounds     |                                                                                                    | Footure dimension        | Number of compounds        | Courses A       | Datalla     |
| Molecular Fingerprint                                                                 | Tybe 🊊        | Description 🗢                                                                                                    | Feature dimension =      | Number of compounds =      | Sources =       | Details     |
| Category<br>Target<br>Transcriptome Profile<br>Metabolic Reaction<br>Chemical Checker | ECFP2         | ECFP2 is a 2048-length bits vector, which<br>represent the neighbor hood environment of<br>each atom using the extended connectivity<br>fingerprint encoding a circular substructure of<br>diameter 2 bonds. An individual bit has no<br>definite meaning. | 2048                     | 110000                     | Rdkit           |             |
| Descriptor<br>ECFP4                                                                   |               | ECFP2 is a 2048-length bits vector, which<br>represent the neighbor hocd environment of<br>each atom using the extended connectivity<br>fingerprint encoding a circular substructure of<br>diameter 4 bonds. An individual bit has no<br>definite meaning. | 2048                     | 110000                     | Rdkit           |             |
|                                                                                       | ECFP6         | ECFP6 is a 2048-length bits vector,which<br>represent the neighbor hood environment of<br>each atom using the extended connectivity<br>fingerprint encoding a circular substructure of<br>diameter 6 bonds. An individual bit has no<br>definite meaning.  | 2048                     | 110001                     | Rdkit           |             |

On the detail information page, all compounds contained in a feature type sub-dataset are listed in the form of a molecular graph. Clicking on a specific compound will open the compound information page that displays affluent chemical, toxicological, and feature data of the compound.

| v Annaves for Hangard Companyation                          |                                                           | Home Data Collection              | r Search Benchmark & Rep<br>-          | resentation Statistics Down           | nload Contribute Cor                  |
|-------------------------------------------------------------|-----------------------------------------------------------|-----------------------------------|----------------------------------------|---------------------------------------|---------------------------------------|
| Feature Space for comp                                      | ounds                                                     |                                   |                                        |                                       | < (                                   |
| Type: ECFP2                                                 |                                                           |                                   |                                        |                                       |                                       |
| Feature: Molecular Fingerprints                             |                                                           |                                   |                                        |                                       |                                       |
| Description: ECFP2 is a 2048-len<br>individual bit has no o | gth bits vector, which represent the<br>definite meaning. | neighbor hood environment of each | atom using the extended connectivi     | ty fingerprint encoding a circular su | bstructure of diameter 2 bon          |
| Feature dimension: 2048                                     |                                                           |                                   |                                        |                                       | · · · · · · · · · · · · · · · · · · · |
| Number of compounds: 110000                                 |                                                           |                                   |                                        |                                       | - 194 🛌                               |
| Sources: Rdkit                                              |                                                           |                                   |                                        |                                       |                                       |
| and the                                                     | "°,,,,,,,,,,,,,,,,,,,,,,,,,,,,,,,,,,,,                    | °, ***                            | a, <sup>™</sup> I I I a.<br>a a b a b. | CHC CHC II                            | o <sup>re</sup> n                     |
| TOX-11                                                      | TOX-12                                                    | TOX-2                             | TOX-1                                  | TOX-10                                | TOX-3                                 |
| Name: No data                                               | Name: L-ascorbate                                         | Name: nitrate                     | Name: glucarate                        | Name: No data                         | Name: Nitroxyl                        |
| ×                                                           | ÷                                                         | ×                                 |                                        | E.                                    | N N N                                 |
| TOX 1                                                       | TOX-5                                                     | TOX-6                             | TOX-7                                  | TOX-8                                 | TOX-9                                 |
| 10X-4                                                       |                                                           | and a second second second second |                                        |                                       |                                       |

# Data retrieval.

1. Keyword search for a compound

(1) Enter a keyword in the search box of the Home page. The search box accepts both complete or partial keywords of TAID, name, IUPAC name, PubChem CID, SMILES, InChIKey, and InChI identifiers. Fuzzy search is allowed.

There are three examples below the search box, users can click the example keywords to view the search results.

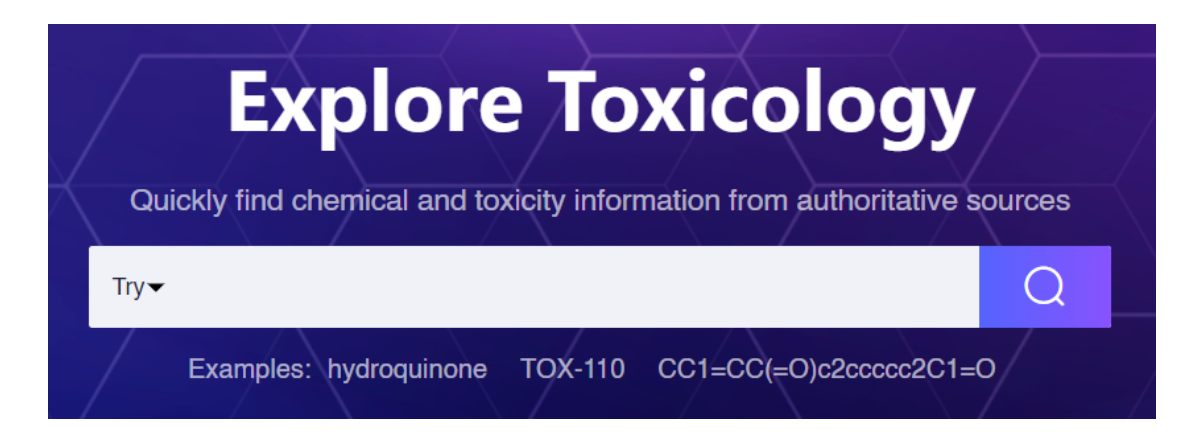

(2) After clicking the search button or pressing the Enter key, a list of compound entities will be provided. The query keyword is highlighted in red.

| TOXRIC                                                                                                    | Home                                                                                                    | Data Collection -                                                 | Search Be        | nchmark & Representation                                | Statistics        | Download      | Contribute     | Contact & Abou |
|----------------------------------------------------------------------------------------------------|----------------------------------------------------------------------------------------------------|-------------------------------------------------------------------|------------------|---------------------------------------------------------|-------------------|---------------|----------------|----------------|
|                                                                                                    | Quickly find cherr<br>Try ▼ hydroquinone<br>Example                                                                                                    | nical and toxicity info                                           | rmation from au  | uthoritative sources                                    |                   |               |                |                |
| COMPOUND BEST MATCH                                                                                                    |                                                                                                    |                                                                   |                  |                                                         |                   |               |                |                |
| TOX-145<br>TAD: TOX-145<br>TAD: TOX-1 | Inone<br>enzene-1,4-diol<br>785<br>ES: Octocc(O)cc1<br>RSXMKCJKVMJ-UHFFFACYS0<br>3/C6H602/c7-5-1-2-6(8)4-3-5/<br>Jula: C6H602<br>ht: 110.11<br>e Toxicity Endecfine Deruption<br>Target Category Metabolic | SA-N<br>h1-4,7-8H<br>Ecotoxidhy Genotor<br>Reaction Molecular Fir | sicily Developme | ntal and Reproductive Toxicity<br>al Checker Descriptor | Clinical Toxicity | ToxCast Assay | 2 Carcinogenic | *)*            |
| COMPOUND MATCH                                                                                                    |                                                                                                    |                                                                   |                  |                                                         |                   |               |                |                |
| TOX-108<br>TAD: TOX-108<br>TAD: TOX-108<br>Name: Durohyd<br>IUPAC Name:<br>PubChem CID:<br>Canonical SMIL<br>InChilKay: SUN<br>InChilKay: SUN<br>InChilKay: SUN<br>Molecular Form<br>Molecular Weig                                                                                                    | 752<br>752<br>138346<br>E.S. Co1(C)c(C)c(C)c(C)c10<br>VJLYYDZCIIK-UHFFFAOYSA<br>%C10H1402/c1-5-6(2)10(12)E<br>uia: C10H1402<br>ht: 166.22                                                                  | -N<br>(4)7(3)9(5)11/h11-12H                                       | 1-4H3            |                                                         |                   |               |                |                |

2. Batch search for a list of compounds

(1) Select the type of identifier to search for a list of compounds on the Search page. For the identifiers, IUPAC name, PubChem CID, SMILES, InChIKey and InChI are allowed.

(2) You can enter a compound list to query the information of the compounds.

| lect an identifier:                                                                                                    |         | Tips:                                                                                                    |
|----------------------------------------------------------------------------------------------------|---------|----------------------------------------------------------------------------------------------------|
| SMILES                                                                                                    | •       | Select an identifier and input a compound list to query the chemical information, toxicity categories and feature domain of the compounds. Or upload an EXCEL                                                                                                    |
| Input a compound list:                                                                                                    |         | or TXT file (separated by commas), containing the list of queried compounds.                                                                                                    |
| 01[CeH]([CeeH](0)CO)C([0-])=C(0)C1=0<br>SC[CeH]([NH3+])C(=0)[0-]<br>01[Ce](0)(C0)[CeeH](0)[CeH](0[CeeH]20[CeH](C0)[CeH](0)[CeH](0)<br>[CeH]20)[CeH]1C0 |         | For the identifiers, TAID, name, TUPAC name, PubChem CD, SMILES,<br>InchiKey and Inchi are allowed. Try these examples: TOX-1, sulfameter, 56959,<br>O=C(O)CCC(=O)O, ZRALSGWEFCBTJO-UHFFFAOYSA-O, or<br>InChi=15/C3H5N3O9/c7-4(8)13-1-3(15-6(11)12)2-14-5(9)10/h3H,1-2H2. |
| Or upload a Excel Sheet or TXT file:                                                                                                    |         |                                                                                                    |
|                                                                                                    | z)<br>X |                                                                                                    |
| Drag and drop files to upload                                                                                                    |         |                                                                                                    |
|                                                                                                    |         |                                                                                                    |

(3) Or you can upload an EXCEL or TXT file to query the information of the compounds. The template file can be downloaded by clicking the button to the right of the upload box.

3. Browse compound information on Compound page

The Compound page consists of three sections, i.e., chemical information, toxicity category, and feature space.

# (1) Chemical information

The chemical information section provides seven commonly used identifier types and physicochemical properties of compounds. Click on the PubChem CID to link to the Compound page of PubChem website.

|                 | TOX-145                                                                                                    |
|-----------------|----------------------------------------------------------------------------------------------------|
|                 | TAID: TOX-145                                                                                                    |
| ې <sup>.H</sup> | Name: hydroquinone                                                                                                    |
|                 | IUPAC Name: benzene-1,4-diol                                                                                                    |
|                 | PubChem CID: 785                                                                                                    |
|                 | Canonical SMILES: Oc1ccc(O)cc1                                                                                                    |
| O               | InChilkey: QIGBRXMKCJKVMJ-UHFFFAOYSA-N                                                                                                    |
|                 | InChl: InChl=1S/C6H6O2/c7-5-1-2-6(8)4-3-5/h1-4,7-8H                                                                                                    |
|                 | Molecular Formula: C6H6O2                                                                                                    |
|                 | Molecular Weight: 110.11                                                                                                    |
|                 | XLogP: 0.6                                                                                                    |
|                 | Acute Toxicity Endocrine Disruption CYP450 Ecotoxicity Developmental and Reproductive Toxicity Carcinogenicity Clinical Toxicity Hepatotoxicity Target |
|                 | Category Metabolic Reaction Molecular Fingerprint Chemical Checker Descriptor                                                                          |

# (2) Toxicity category

Click on the toxicity categories in the title bar to view the toxicity values for each endpoint. If no toxicity value is currently collected for the compound, it will be shown as "Data is not available now".

Clicking the download button in the upper-right corner will download the toxicity values for all endpoints under the selected toxicity category in .csv format.

| xicity Categ | jory                                            |                              |                 |                        |                    |                                               | ⊻Dowk                    |
|--------------|-------------------------------------------------|------------------------------|-----------------|------------------------|--------------------|-----------------------------------------------|--------------------------|
| ToxCast&Tox  | (21 Assay Acute To                              | exicity Endocrine Disruption | CYP450          | Cardiotoxicity         | Ecotoxicity        | Developmental and Reproductive Toxicity       | Irritation and Corrosion |
| Endpoint ≑   | Toxicity value $\ensuremath{\hat{\Rightarrow}}$ | Source                       |                 |                        |                    |                                               |                          |
| CYP1A2       | 0                                               | Wu Z, Jiang D, Wang J, Hsie  | h CY, Cao D, Ho | u T. Mining Toxicity I | nformation from L  | arge Amounts of Toxicity Data. J Med Chem. 20 | 21;64(10):6924-6936.     |
| CYP2C19      | 0                                               | Wu Z, Jiang D, Wang J, Hsie  | h CY, Cao D, Ho | u T. Mining Toxicity I | nformation from L  | arge Amounts of Toxicity Data. J Med Chem. 20 | 21;64(10):6924-6936.     |
| CYP2C9       | 0                                               | Wu Z, Jiang D, Wang J, Hsie  | h CY, Cao D, Ho | u T. Mining Toxicity I | nformation from L  | arge Amounts of Toxicity Data. J Med Chem. 20 | 21;64(10):6924-6936.     |
| CYP2D6       | 0                                               | Wu Z, Jiang D, Wang J, Hsie  | h CY, Cao D, Ho | u T. Mining Toxicity I | information from L | arge Amounts of Toxicity Data. J Med Chem. 20 | 21;64(10):6924-6936.     |
| ALL 4 item   | 15                                              |                              |                 |                        |                    | < 1 > 10/pa                                   | ge v Go to 1             |

# (3) Feature space

Click on the feature spaces in the title bar to view the features for each feature type. The targets, categories, and metabolic reactions of compounds are listed in text format to be queried, while the feature vectors of transcriptome profiles, molecular fingerprints, and CC descriptors should be downloaded to view because the length of the vectors is too long to display. Clicking the download button in the upper-right corner to download.

| eature Space                     |                                  |                       |                       |                             | ±Dowload                                       |
|----------------------------------|----------------------------------|-----------------------|-----------------------|-----------------------------|------------------------------------------------|
| Target Catego                    | ry Metabolic Reaction            | Transcriptome Profile | Molecular Fingerprint | Chemical Checker Descriptor |                                                |
| Feature type $\ \Leftrightarrow$ | Source                           |                       |                       |                             | Details                                        |
| Target                           | DrugBank<br>The Binding Database |                       |                       |                             | P14679                                         |
| Target                           | DrugBank<br>The Binding Database |                       |                       |                             | O42275                                         |
| Target                           | DrugBank<br>The Binding Database |                       |                       |                             | O42713                                         |
| Target                           | DrugBank<br>The Binding Database |                       |                       |                             | O43570                                         |
| Target                           | DrugBank<br>The Binding Database |                       |                       |                             | P00918                                         |
| Target                           | DrugBank<br>The Binding Database |                       |                       |                             | P07451                                         |
| ALL 6 items                      |                                  |                       |                       |                             | <ul> <li>✔ 1 &gt; 10/page ∨ Go to 1</li> </ul> |

Below the feature list, the top 10 GOBP (Gene Ontology Biological Process) and KEGG pathway enrichment results of compounds' target proteins are displayed in a bubble plot.

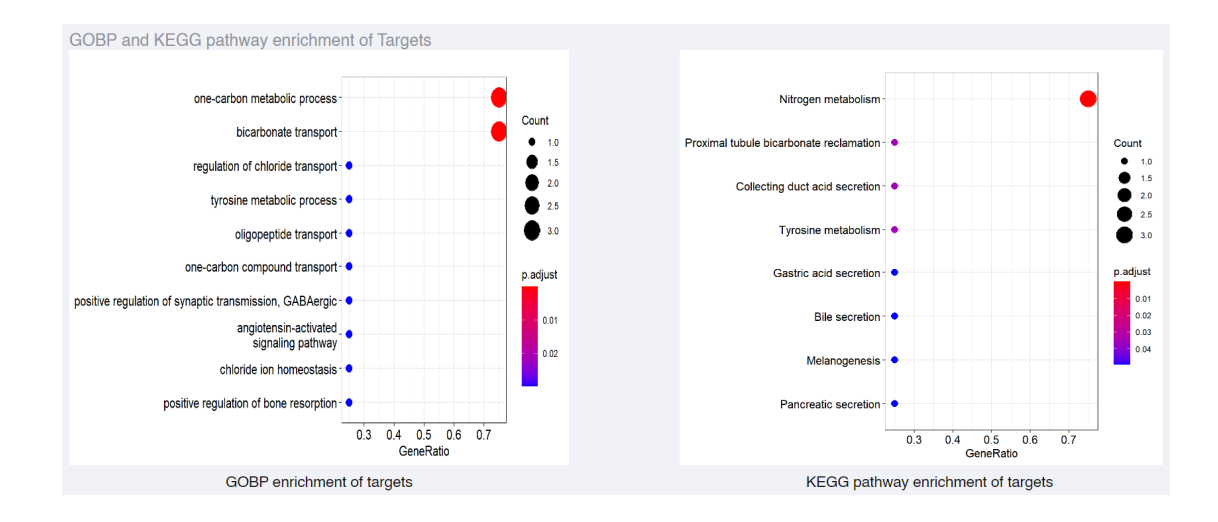

#### View Benchmark and representation distribution

#### 1. View benchmarks for feature types

On Benchmarks for Feature Types page, the bar charts show the predictive effect of 36 feature types on all toxicity endpoints.

In the legend, the parentheses after each feature type indicate the feature space it belongs to. MF represents Molecular Fingerprint, TP represents Transcriptome Profile, and CC represents Chemical Checker Descriptor.

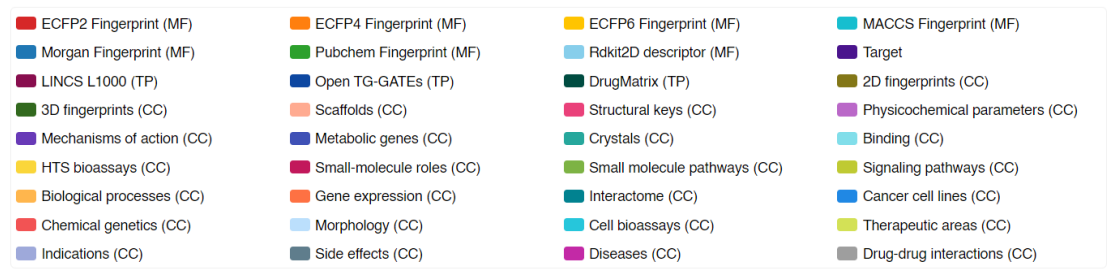

Note: MF: Molecular Fingerprint; TP: Transcriptome Profile; CC: Chemical Checker Descriptor

Three metrics are used to evaluate the performance. The classification datasets use F1 metric, while the regression datasets (Acute Toxicity, Ecotoxicity) use RMSE and R2 metrics. For the regression datasets, click on RMSE or R2 button to view performance results.

For RMSE metric, lower value represents the higher prediction performance. While for R2 and F1 metric, the higher the value, the higher the prediction performance. It should be noted that if the value of metric is 0, it represents the number of samples with the feature type at the endpoint sub-dataset is less than 10 and no benchmark experiment is performed.

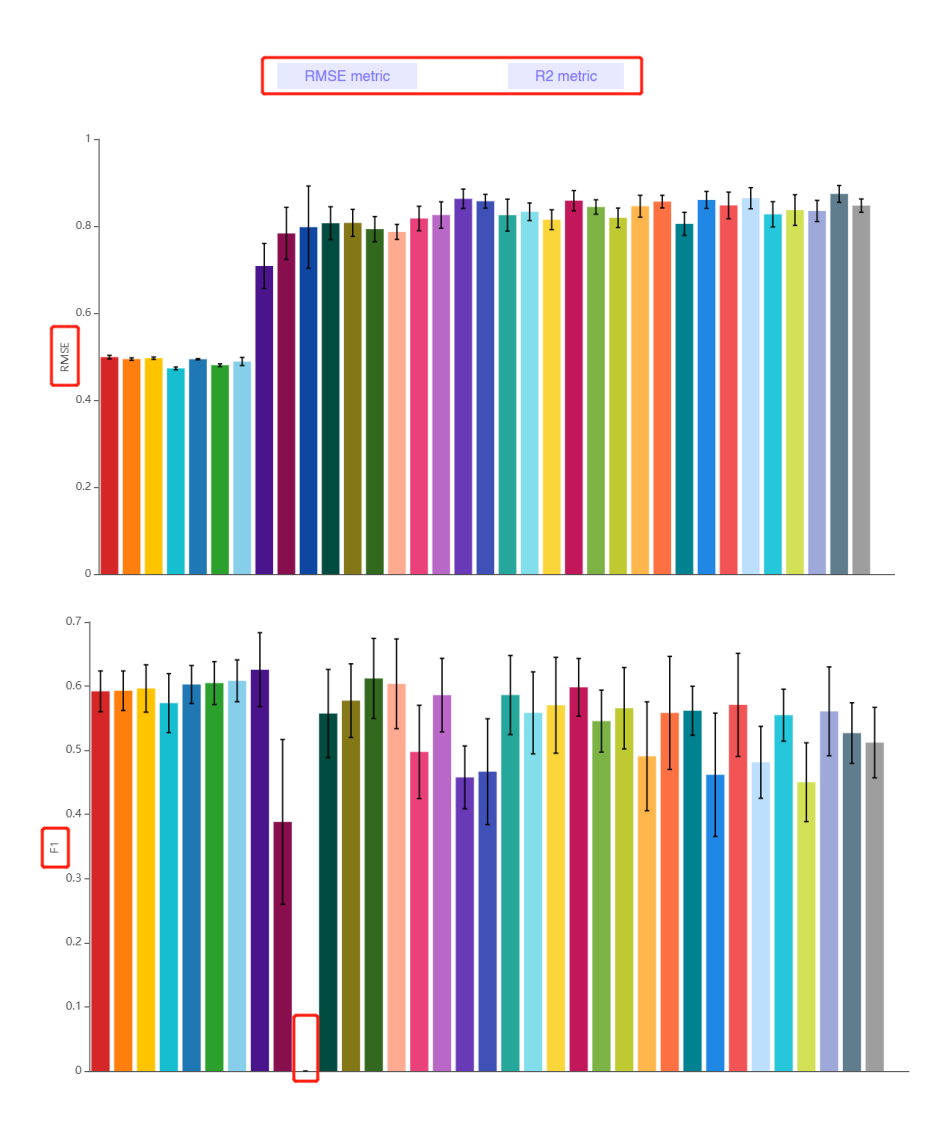

When the mouse is suspended on the bar, the mean and standard deviation are showed

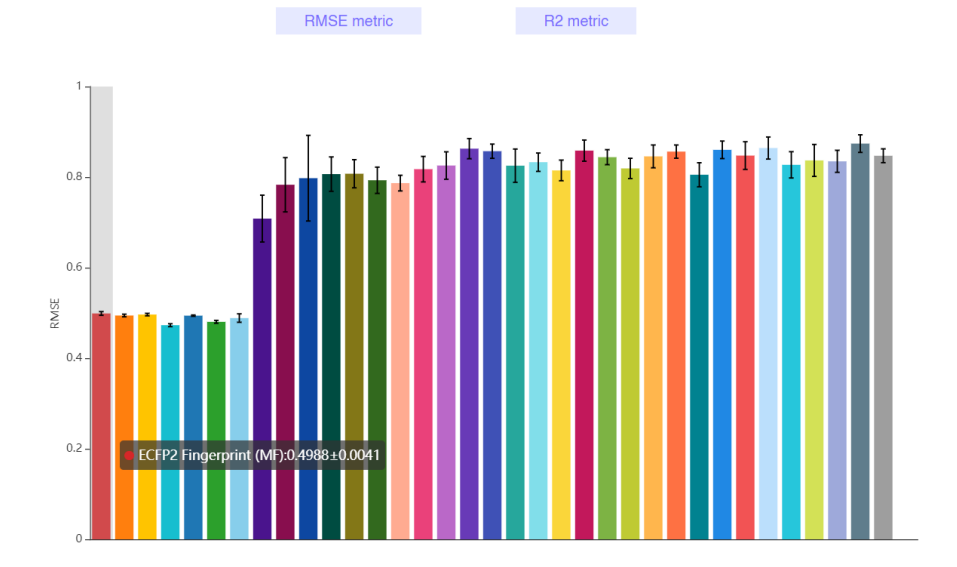

Click on a bar or the title of an endpoint, the corresponding feature or endpoint dataset on the Download page will open in a new tab.

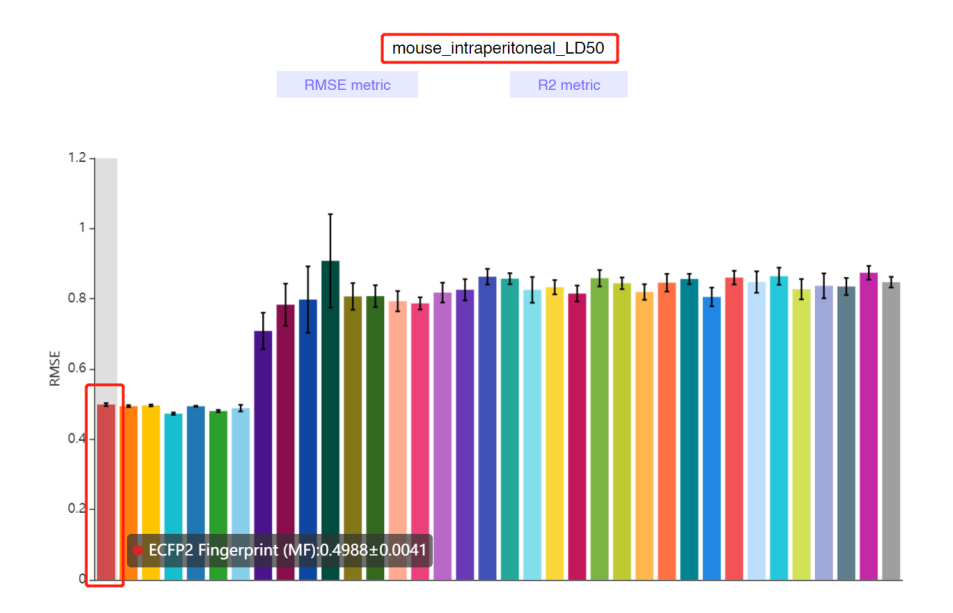

In addition, users can enter the keywords of required endpoint and feature to search.

| TOXRIC                                                                                                    |                      | Home Data Collection -                                                                                                    | Search Benchmark & Represen                                                                                                    | tation Statistics    | Download Contribute | Contact & About |
|----------------------------------------------------------------------------------------------------|----------------------|----------------------------------------------------------------------------------------------------|----------------------------------------------------------------------------------------------------|----------------------|---------------------|-----------------|
| Select a dataset                                                                                                    | Toxicity Category    |                                                                                                    |                                                                                                    | ACEA_AR_a            | agonist_80hr        | Q               |
| <ul> <li>Toxicity Datasets</li> <li>Toxic Effect</li> </ul>                                                                                                    | Category \$          | Descriptions 💠                                                                                                    | Number of comp                                                                                                    | bounds $\Rightarrow$ | Sources 🗢           | Operation       |
| Acute Toxicity<br>Carcinogenicity<br>Mutagenicity<br>Developmental and<br>Productive<br>Toxicology<br>Target Organ<br>Toxicology<br>Applied Toxicology<br>Other Toxicology<br>Other Toxicology<br>Datasets<br>Feature Datasets<br>Molecular Fingerprint<br>Category<br>Target | ACEA_AR_agonist_80hr | Data from the assay<br>ACEA_AR_agonist_80hr was an<br>positive fitting direction relative to<br>negative control and baseline or a<br>type of growth reporter, measures<br>gain-of-signal activity can be used to<br>signaling at the pathway-level as th<br>geneAR Furthermore, this assay er<br>referred to as a primary readout, bec-<br>has produced multiple assay endp-<br>one serves a signaling function. To<br>intended target to other relatable tar<br>endpoint is annotated to the "ni-<br>intended target family, where th<br>"steroida". | component<br>Ilyzed in the<br>DMSO as the<br>citruity. Using a<br>of the cells for<br>understand the<br>ey relate to the<br>ndpoint can be<br>1757<br>isause this assay<br>inst where this<br>o generalize the<br>gets, this assay<br>ciclear receptor"<br>e subfamily is |                      | ToxCast database    |                 |

# 2. View benchmarks for algorithms

On Benchmarks for Algorithms page, the bar charts show the predictive effect of 4 algorithms on all toxicity endpoints.

XGB represents eXtreme Gradient Boosting. RF represents Random Forest. SVM represents Support Vector Machine. DNN represents Deep Neural Network.

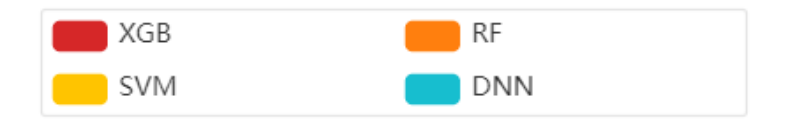

Each picture shows 10 endpoints, slide the mouse on the bar chart and drag the scroll bar below the chart to view the results of 10 endpoints.

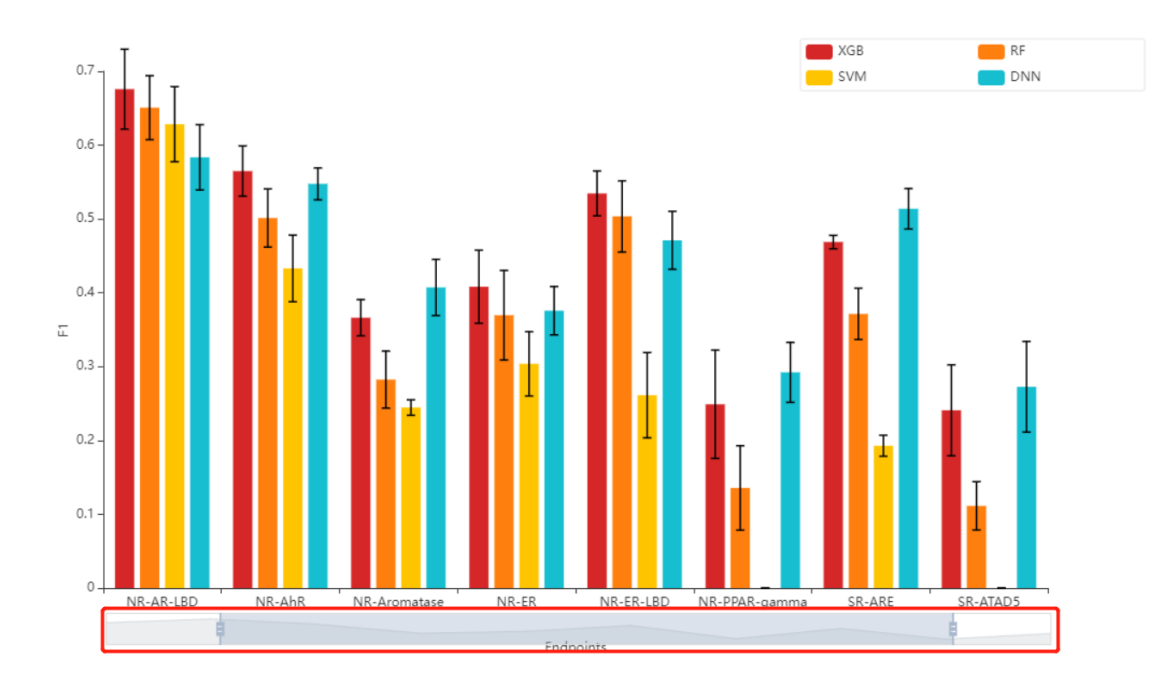

Three metrics are used to evaluate the performance. The classification datasets use F1 metric, while the regression datasets (Acute Toxicity, Ecotoxicity) use RMSE and R2 metrics. For the regression datasets, click on RMSE or R2 button to view performance results.

For RMSE metric, lower value represents the higher prediction performance. While for R2 and F1 metric, the higher the value, the higher the prediction performance.

When the mouse is suspended on the bar, the mean and standard deviation are showed.

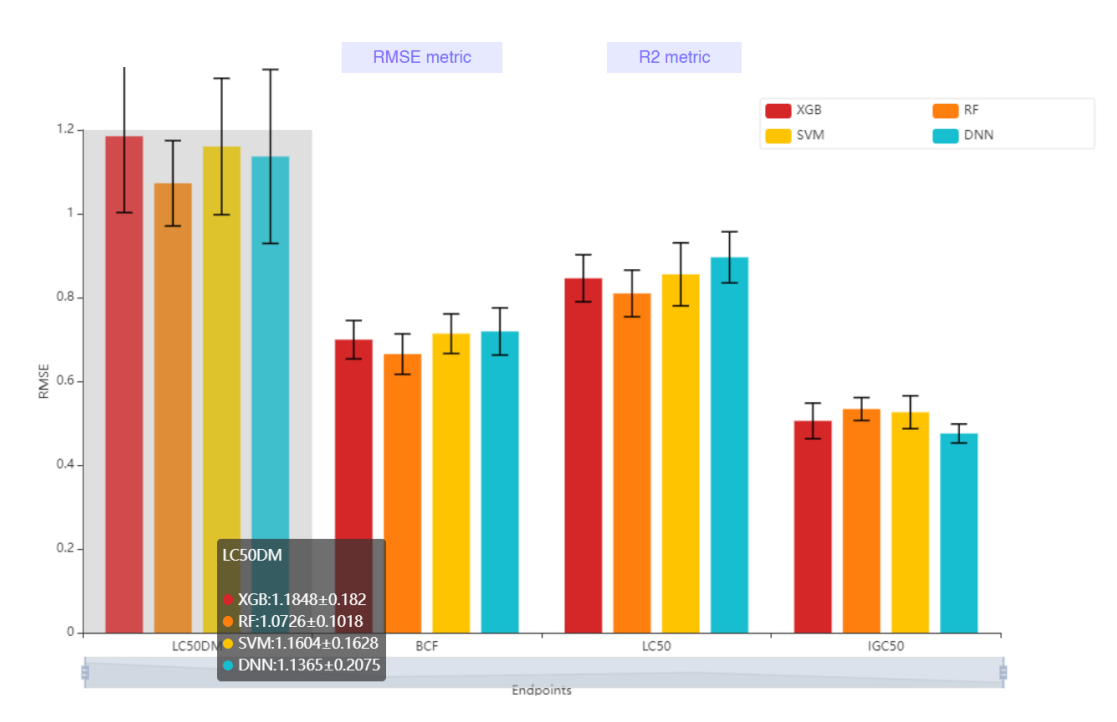

3. View t-SNE embedding of molecular representations

The T-SNE Embedding of Molecular Representations page shows the clustering effects of multiple

representations on the classification endpoint sub-datasets. The representations include 10 original features and three ML-based representations.

Above all scatter plots, the number of samples for both classes (Toxic, Non-toxic) in most images is shown. The number of samples in four images is different and marked separately. That is because there are compounds missing these four feature types.

Click to view or save each image.

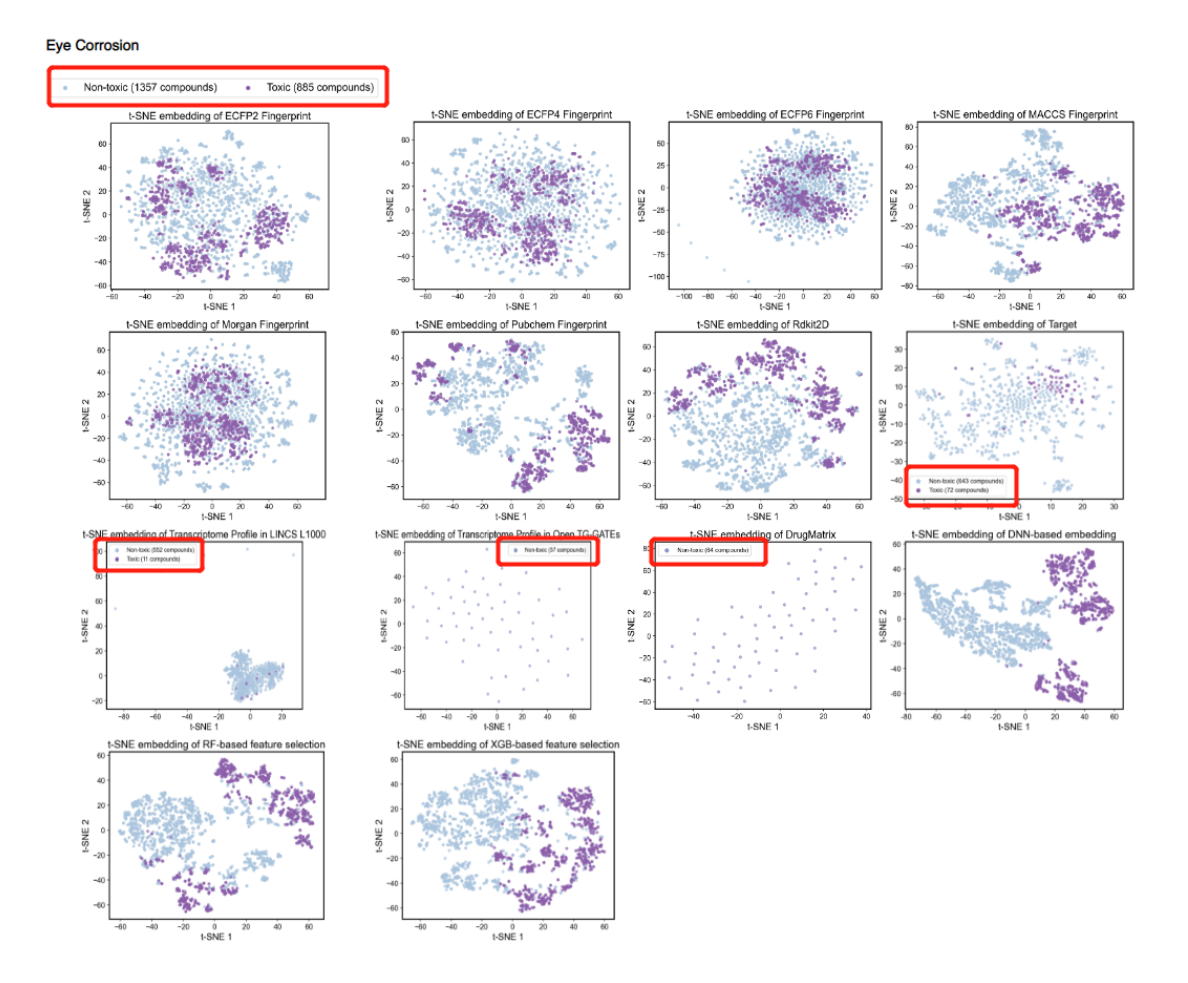

View statistical information of datasets

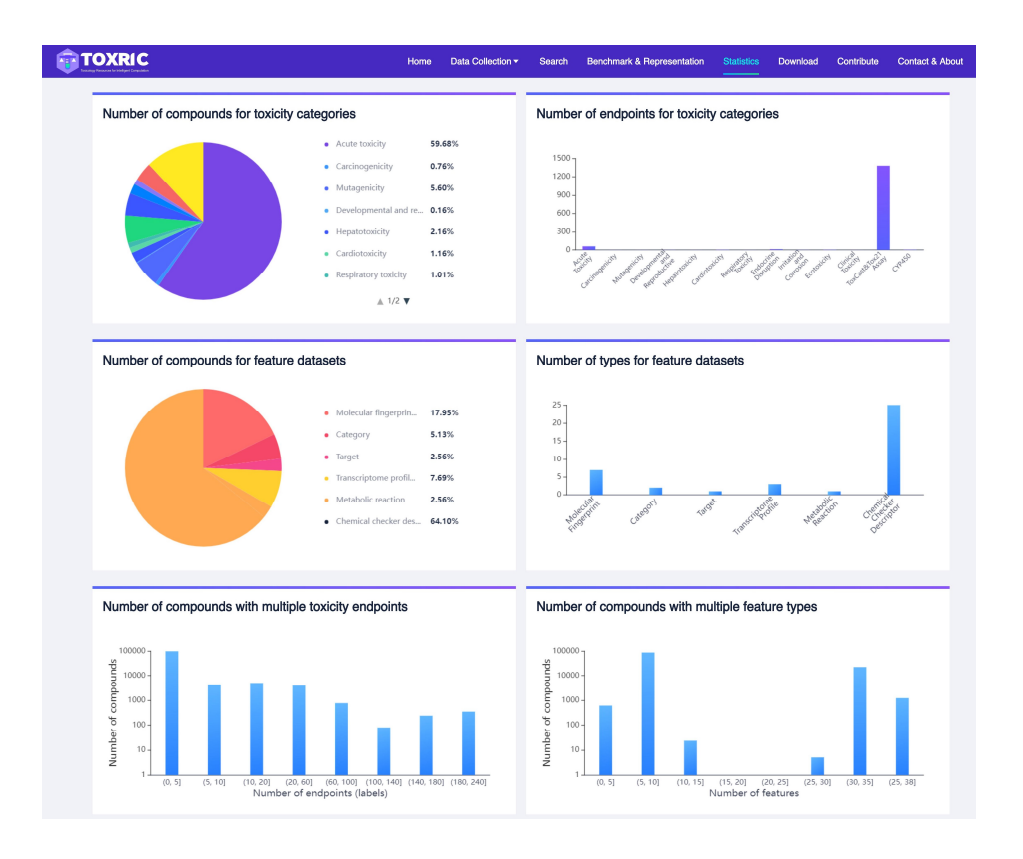

1.Number of compounds for toxicity categories

The number of compounds under all toxicity categories is displayed in the form of a pie chart. Hover the mouse to view the number and proportion of compounds under this category.

2. Number of endpoints for toxicity categories

The number of endpoints under each toxicity category is displayed in the form of a bar chart. Hover the mouse to view the number of endpoints under this category.

3. Number of compounds for feature spaces

The number of compounds under all feature spaces is displayed in the form of a pie chart. Hover the mouse to view the number and proportion of compounds under this space.

4. Number of types for feature spaces

The number of feature types under each feature space is displayed in the form of a bar chart. Hover the mouse to view the number of types under this feature space.

5. Number of compounds with multiple toxicity endpoints

For a compound, TOXRIC provides toxicity values across multiple endpoints. The number of compounds with multiple endpoint values is presented as a bar chart. Hover the mouse to view the number of compounds.

For example, the first bar indicates that 97,304 compounds have 0-5 endpoints values.

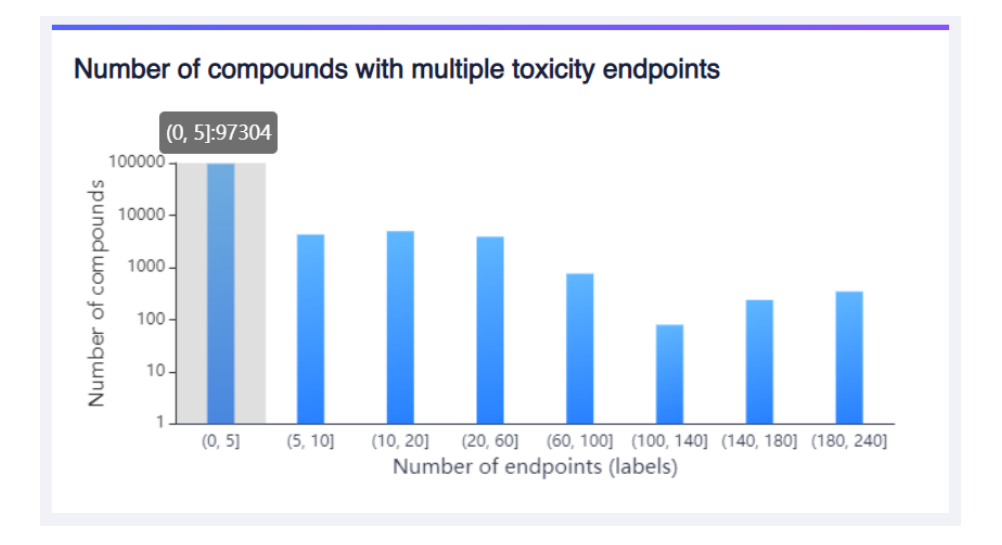

#### 6. Number of compounds with multiple features

For a compound, TOXRIC provides multiple features types. The number of compounds with multiple feature types is presented as a bar chart. Hover the mouse to view the number of compounds.

For example, the first bar indicates that 603 compounds have 0-5 feature types.

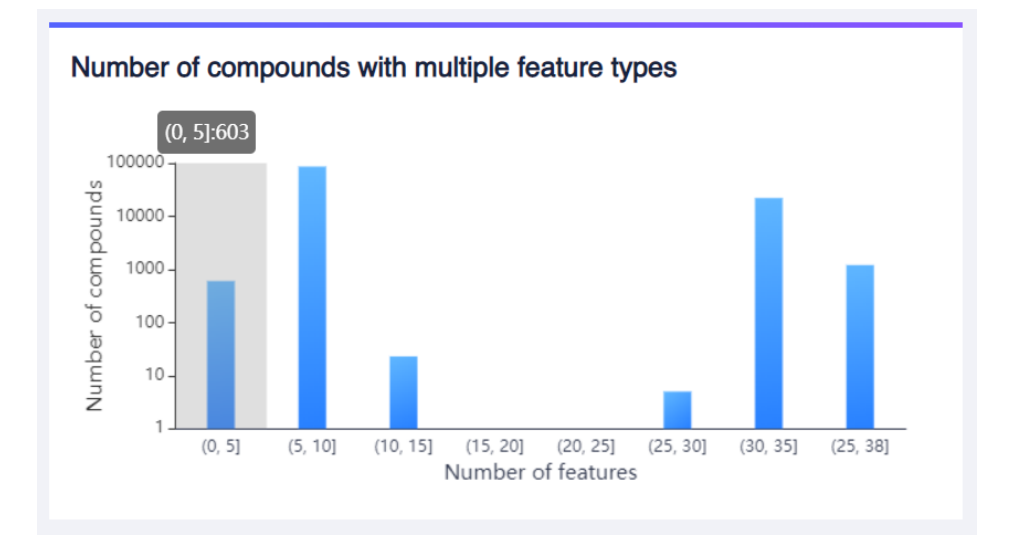

#### Download required dataset.

#### 1.Download the toxicity endpoint sub-dataset

Select a toxicity category and an endpoint dataset of interest. Click the Detail button to view the detailed information of this dataset. Click the Download button to download the dataset in .csv format.

|                                                                                                    |                   | Home Data Collec                                                                                                    | tion - Search                                                                        | Benchmark & Representa                                     | tion Statistics | Download       | Contribute | Contact & About |
|----------------------------------------------------------------------------------------------------|-------------------|----------------------------------------------------------------------------------------------------|--------------------------------------------------------------------------------------|------------------------------------------------------------|-----------------|----------------|------------|-----------------|
| Select a dataset                                                                                             | Toxicity Category |                                                                                                    |                                                                                      |                                                            | Search          |                |            | Q               |
| <ul> <li>Toxicity Datasets</li> <li>Toxic Effect</li> </ul>                                                  | Category \$       | Descriptions ≑                                                                                                    |                                                                                      | Number of co                                               | mpounds ≑       | Sources ≑      |            | Operation       |
| Acute Toxicity Carcinogenicity Mutagenicity Developmental and Reproductive Toxicity  Target Organ Toxicology | Carcinogenicity   | This file contain the data fr<br>Database (CPDB) summary<br>which is a unique and stand<br>animal carcinogenesis study<br>chemical substances. | rom the Carcinogen<br>tables (CPDBAS, v<br>dardized resource of<br>y results on more | ic Potency<br>ersion 5d),<br>f long-term 1021<br>than 1500 |                 | Scientific Lit | terature   |                 |

It should be noted that in Acute Toxicity and Ecotoxicity datasets, two types of endpoint data, the values with (mg/kg) or (mg/L) units and the dimensionless values, are provided to download.

|  | TOXRIC                                                                                                    |                                     | Home                                         | Data Collection -               | Search                    | Benchmark | & Representation | Statistics    | Download  | Contribute   | Contact & About |
|--|----------------------------------------------------------------------------------------------------|-------------------------------------|----------------------------------------------|---------------------------------|---------------------------|-----------|------------------|---------------|-----------|--------------|-----------------|
|  | Select a dataset                                                                                                    | Toxicity Category                   |                                              |                                 |                           |           |                  | Search        |           |              | Q               |
|  | <ul> <li>Toxicity Datasets</li> <li>Toxic Effect</li> </ul>                                                                                                    | Category 🗢                          | Descriptions                                 |                                 |                           |           | Number of compou | nds ≑         | Sources ≑ |              | Operation       |
|  | Acute Toxicity     mouse_intraperitone     Th       Carcinogenicity     al_LD50     mi       Mutagenicity     manmal     species       Developmental and<br>Reproductive Toxicity     mammal     (species       * Target Organ Toxicology     toneal_LD50     mi | This file conta<br>mice via the inf | ains the Lethal Dose<br>traperitoneal route. | Fifty (LD50)                    | values for                | 35299     |                  | Scientific Li | terature  |              |                 |
|  |                                                                                                    | This file conta<br>mammals (spe     | ains the Lethal Dose                         | Fifty (LD50)<br>he intraperitor | values for<br>leal route. | 537       |                  | Scientific Li | terature  | <b>e</b> • ± |                 |

### 2.Download the feature type sub-dataset

Select a feature space and a feature type dataset of interest. Click the Detail button to view the detailed information of this dataset. Click the Download button to download the dataset in .csv format.

| то | XRIC                                                                                                    |                | Home Data Collection - Search                                                                                                    | Benchmark & Representation                           | Statistics Download | Contribute Contact & Abo |
|----|----------------------------------------------------------------------------------------------------|----------------|----------------------------------------------------------------------------------------------------|------------------------------------------------------|---------------------|--------------------------|
| 5  | Select a dataset                                                                                          | Feature Datase | its                                                                                                    | Search                                               |                     | Q                        |
|    | <ul> <li>Toxicity Datasets</li> <li>Toxic Effect</li> </ul>                                               | Category \$    | Descriptions $\Leftrightarrow$                                                                                                    | Number of compounds $\ensuremath{\hat{\Rightarrow}}$ | Sources \$          | Operation                |
|    | Acute Toxicity<br>Carcinogenicity<br>Mutagenicity<br>Developmental and<br>Reproductive Toxicity           | ECFP2          | ECFP2 is a 2048-length bits vector, which represent<br>neighbor hood environment of each atom using the extent<br>connectivity fingerprint encoding a circular substructure<br>diameter 2 bonds. An individual bit has no definite meaning. | the<br>ied 110000<br>of                              | Rdkit               | <b>e •</b>               |
|    | Target Organ Toxicology      Applied Toxicology      Other Toxicology      Datasets      Feature Datasets | ECFP4          | ECFP4 is a 2048-length bits vector, which represent<br>neighbor hood environment of each atom using the extent<br>connectivity fingerprint encoding a circular substructure<br>diameter 4 bonds. An individual bit has no definite meaning. | the<br>ied 110000<br>of                              | Rdkit               | E 🕈                      |
| C  | Molecular Fingerprint<br>Category<br>Target<br>Transcriptome Profile                                      | ECFP6          | ECFP6 is a 2048-length bits vector, which represent<br>neighbor hood environment of each atom using the extenc<br>connectivity fingerprint encoding a circular substructure<br>diameter 6 bonds. An individual bit has no definite meaning. | the<br>led 110001<br>of                              | Rdkit               | E 🕈                      |

# Example application for toxicity prediction

This section describes how to use TOXRIC for toxicity prediction using the mouse\_intraperitoneal\_LD50 sub-dataset (Acute Toxicity) as an example.

1. Browse the Data Collection->Toxicity Category page. Select a toxicity category (Acute Toxicity). Select an endpoint dataset as the sample set.

|                                                                                         |                                                          | Home Data Collection A Search Be                                                                                              | nchmark & Representation Sta | tistics Download      | Contribute Contact & About |
|-----------------------------------------------------------------------------------------|----------------------------------------------------------|----------------------------------------------------------------------------------------------------|------------------------------|-----------------------|----------------------------|
| Toxicity Category                                                                       | Toxicity Category                                        | Toxicity Category     Feature Space                                                                                           | Search                       |                       | Q                          |
| <ul> <li>Toxic Effect</li> <li>Acute Toxicity</li> </ul>                                | Endpoint \$                                              | External Database Links                                                                                                    | Number of compounds \$       | Sources \$            | Details                    |
| Carcinogenicity<br>Mutagenicity                                                         | mouse_intraperitoneal_LD5<br>0                           | This file contains the Lethal Dose Fifty (LD50) values for mice via the intraperitoneal route.                                | 35299                        | Scientific Literature | 3 🔳                        |
| Developmental and<br>Reproductive Toxicity<br>Target Organ Toxicology<br>Hepatoloxicity | mammal (species<br>unspecified)_intraperitoneal<br>_LD50 | This file contains the Lethal Dose Fifty (LD50) values<br>for mammals (species unspecified) via the<br>intraperitoneal route. | 537                          | Scientific Literature | 8                          |
| Cardiotoxicity                                                                          | guinea<br>pig_intraperitoneal_LD50                       | This file contains the Lethal Dose Fifty (LD50) values for guinea pigs via the intraperitoneal route.                         | 237                          | Scientific Literature |                            |
| Endocrine Disruption<br>Irritation and Corrosion                                        | rat_intraperitoneal_LD50                                 | This file contains the Lethal Dose Fifty (LD50) values for rats via the intraperitoneal route.                                | 4798                         | Scientific Literature | E                          |
| <ul> <li>Applied Toxicology</li> <li>Ecotoxicity</li> </ul>                             | rabbit_intraperitoneal_LD50                              | This file contains the Lethal Dose Fifty (LD50) values<br>for rabbits via the intraperitoneal route.                          | 113                          | Scientific Literature |                            |

2. On Download page, download this endpoint sub-dataset as the label data.

| <b>D</b> T | DXRIC                                                                                                    |                                                          | Home Data Collection -                                                                          | Search Benchmark & Represen          | ntation Statistics Down | nload Contribute Contact & About |
|------------|----------------------------------------------------------------------------------------------------|----------------------------------------------------------|-------------------------------------------------------------------------------------------------|--------------------------------------|-------------------------|----------------------------------|
|            | Select a dataset                                                                                             | Toxicity Category                                        | 1                                                                                               |                                      | Search                  | Q                                |
|            | <ul> <li>Toxicity Datasets</li> <li>Toxic Effect</li> </ul>                                                  | Category \$                                              | Descriptions \$                                                                                 | Number of compo                      | unds    Sources         | Operation                        |
| 1          | Acute Toxicity<br>Carcinogenicity<br>Mutagenicity                                                            | mouse_intraperitone<br>al_LD50                           | This file contains the Lethal Dose Fifty (LD50) vi<br>via the intraperitoneal route.            | alues for mice<br>35299              | Scientific Lite         | erature                          |
|            | Developmental and<br>Reproductive Toxicity  Target Organ Toxicology  Applied Toxicology                      | mammal (species<br>unspecified)_intrape<br>ritoneal_LD50 | This file contains the Lethal Dose Fifty (LD5 mammals (species unspecified) via the intraperite | 0) values for<br>537<br>oneal route. | Scientific Lite         | erature 📑 🕈                      |
|            | <ul> <li>Other Toxicology<br/>Datasets</li> <li>✓ Feature Datasets</li> <li>Molecular Fingerprint</li> </ul> |                                                          | This file contains the Lethal Dose Fifty (LD5 guinea pigs via the intraperitoneal route.        | 0) values for<br>237                 | Scientific Lite         | erature 🖹 🕈                      |
|            | Category<br>Target<br>Transcriptome Profile                                                                  | rat_intraperitoneal_L<br>D50                             | This file contains the Lethal Dose Fifty (LD50) via the intraperitoneal route.                  | values for rats<br>4798              | Scientific Lite         | erature 📄 🗘                      |

3. On the Benchmark&Representation page, view the benchmarks of feature types on this endpoint. It is found that the MACCS molecular fingerprint achieved the best performance.

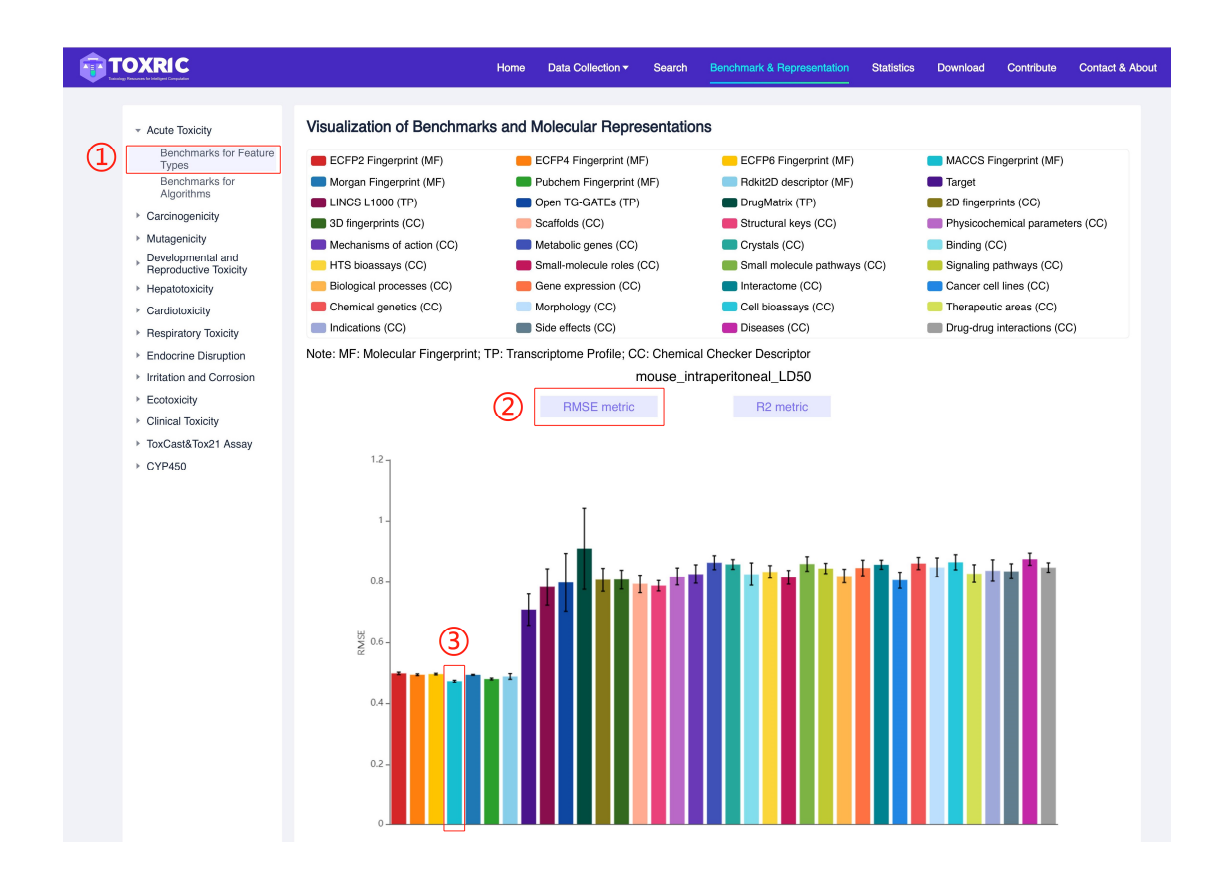

4.Click the bar of MACCS molecular fingerprint and enter the Download page. Then, the MACCS fingerprint sub-dataset can be downloaded as the input feature.

| <b>T</b> | OXRIC                                                                                                    |                  | Home                                                                                        | Data Collection -                                                       | Search                                               | Benchmark & Representa | ation Sta  | tistics  | Download | Contribute | Contact & About |
|----------|----------------------------------------------------------------------------------------------------|------------------|---------------------------------------------------------------------------------------------|-------------------------------------------------------------------------|------------------------------------------------------|------------------------|------------|----------|----------|------------|-----------------|
|          | Select a dataset                                                                                                    | Feature Datasets | S                                                                                           |                                                                         |                                                      |                        | MACCS Fing | gerprint |          |            | Q               |
|          | Toxic Effect                                                                                                    | Category \$      | Descriptions \$                                                                             |                                                                         |                                                      | Number of compour      | nds ≑      | Sour     | ces ≑    | c          | peration        |
|          | Actile Toxicity<br>Carcinogenicity<br>Mutagenicity<br>Developmental and<br>Reproductive Toxicity                    | MACCS            | MACCS is a 168-lengt<br>based fingerprints re<br>substructures or fragm<br>in the compound. | h bits vector,which is<br>presenting the pres<br>ents from a given list | substructure ke<br>ence of certa<br>of structural ke | y-<br>in 110000<br>/s  |            | Rdkit    |          |            | •               |
|          | <ul> <li>Target Organ Toxicology</li> <li>Applied Toxicology</li> <li>Other Toxicology</li> <li>Datasets</li> </ul> | ALL 1 items      |                                                                                             |                                                                         |                                                      |                        | <          | 1        | > 10/pag | e ~ G      | io to 1         |

Now, The input and output datasets are ready for toxicity prediction.

5. On the Benchmark&Representation page, view the benchmarks of algorithms on this endpoint.

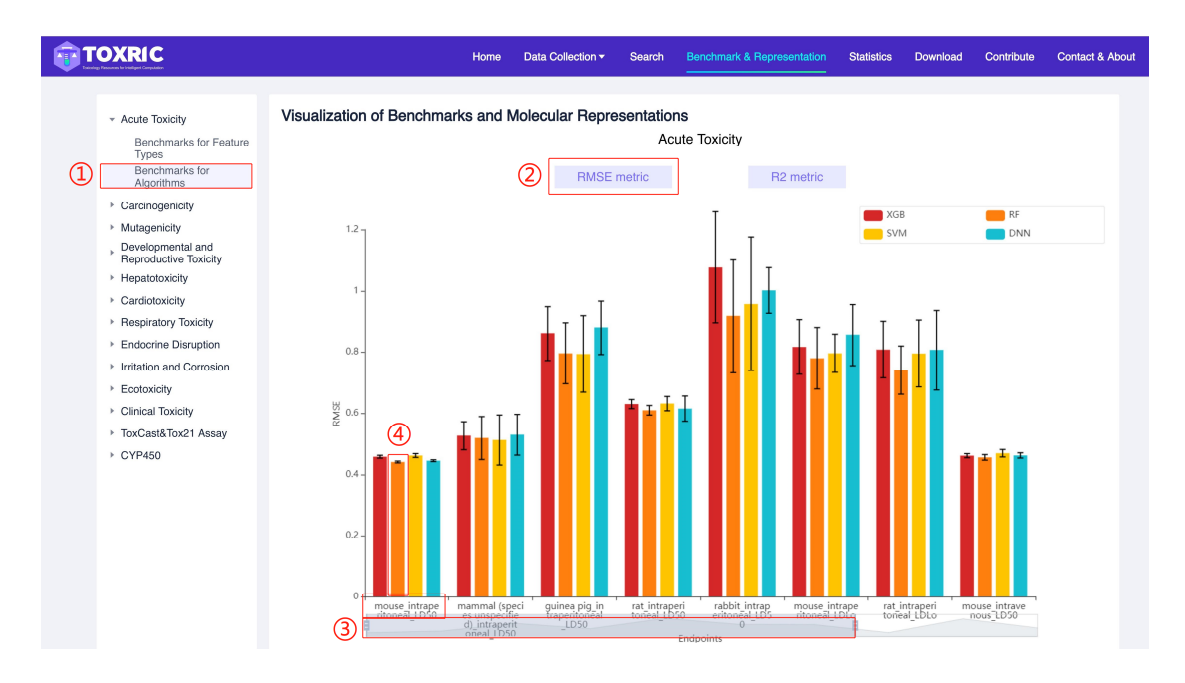

It is found that the RF algorithm achieved the best performance.

Therefore, in this dataset, RF can be considered as the baseline for the development of new ML algorithms.